## Active Kids vouchers (where a membership has a requirement)

## When the approval has gone into 'pending' state:

- The Voucher view will show the 'Approve' button shaded. This will not become available until requirements are approved and the approval has been released
- The Membership details under 'Usage' will also be in a PENDING state
- 6 days from the time of purchase is the time limit given to upload and approve required documents.

| ouchers                                                                            |                             |                 |                                                 |                                |
|------------------------------------------------------------------------------------|-----------------------------|-----------------|-------------------------------------------------|--------------------------------|
| Status 🛷                                                                           | Prog                        | rams 0          | Details 🔳 🛛 Doce                                | 🗎 Usage 🖴                      |
| Current Vouchers                                                                   | (                           | Vouchers Report | Active Kids                                     |                                |
| xpiring After 💼 Expiring                                                           | Before 🖻 All                | her State       | Approve 🗸                                       |                                |
| <b>)</b> Search                                                                    |                             | Voucher         | Participant Name                                | Participant Birthdate          |
| A B C D E F G H I J K L<br>Name ─ Created ❤                                        | M N O P Q R S T<br>Expiry — | UVWXYZØ         | Voucher Type<br>Active Kids                     |                                |
| Milhouse van Houten<br>Barker Aquatic Swim Club<br>Active Kida<br>11.11.2020       | 31.1.2021                   | \$100.00 🛱      | Published Date<br>11.11.2020<br>Voucher Name    |                                |
| Lisa Simpson<br>Barker Aquatic Swim Club<br>& Active Kida<br>6.11.2020             | 31.1.2021                   | \$100.00 🖾 🖾    | Active Kids<br>Voucher Code<br>5450768545424160 | Voucher PIN                    |
| second child Farquhar<br>Abbotsleigh Swimming Club<br>Active Kide NSW<br>2.11.2020 | N/A                         | \$100.00 🛱      | Dollar Amount<br>\$100.00 AUD                   | Remaining Amount<br>\$0.00 AUD |
| Nelson Muntz<br>Barker Aquatic Swim Club<br>& Active Kida<br>15.9.2020             | 13.1.2021                   | \$100.00 🛱      | Expiry Date<br>31.1.2021                        |                                |
| Test B Dependant                                                                   |                             |                 |                                                 |                                |

| Sta                                                                                                    | itus 🛷                                   |                                             | Programs 🕕                      |                                            |
|----------------------------------------------------------------------------------------------------|------------------------------------------|---------------------------------------------|---------------------------------|--------------------------------------------|
| Current Vou                                                                                                    | ichers                                   |                                             | Voucher                         | rs Report                                  |
| Expiring After                                                                                                    | Expiring Befor                           | e 🖻                                         | Voucher State                   |                                            |
| Q Search                                                                                                    |                                          |                                             |                                 | Voucher                                    |
| ABCDEF                                                                                                    | GHIJKLMN                                 | OPQR                                        | STUVV                           | / X Y Z                                    |
| A B C D E F<br>Name - Created                                                                                                    | G H I J K L M N<br>I❤                    | OPQR<br>Expiry —                            | STUVV<br>Am                     | V X Y Z                                    |
| A B C D E F<br>Name — Created<br>Milhouse van Hou<br>Barker Aquatic Sw<br>Active Kids                                                                                                    | G H I J K L M N<br>I❤<br>uten<br>⊮m Club | 0 P Q R<br>Expiry —<br>31.1.2021            | ร T U V V<br>Am<br>เ ราเ        | v x y z<br>nount Sta<br>no.oo ট            |
| A B C D E F<br>Name — Created<br>Milhouse van Ho<br>Barker Aquatic Sw<br>Active Kids<br>11.11.2020<br>Lisa Simpson<br>Barker Aquatic Sw<br>Active Kids<br>Calaberry Kids<br>Active Kids<br>6.11.2020 | G H I J K L M N<br>I 🗸<br>urten<br>club  | O P Q R<br>Expiry -<br>31.1.202<br>31.1.202 | STUVV<br>Am<br>1 \$10<br>1 \$10 | v x y z<br>nount Sta<br>no.oo ⊉<br>no.oo ⊉ |

|                                       |                    |          |                    | Entity  |
|---------------------------------------|--------------------|----------|--------------------|---------|
| Details 🔳                             | Docs 📄             | Usage 🚔  | l F                | Help 🕜  |
| Active Kids P                         | urchases           |          |                    |         |
| <b>Q</b> Search                       |                    |          |                    |         |
| ABCDEFG                               | HIJKLMN            | OPQRS    | тичw               | X Y Z Ø |
| Product Name                          |                    | 1        | Redemption         | Refund  |
| Test membership V<br>Approval Pending | oucher \$100       |          | \$99.48<br>PENDING |         |
|                                       | Items per page: 10 | ➡ 1-1of1 | < <                | > >     |
|                                       |                    |          |                    |         |
|                                       |                    |          |                    |         |

## IF NO DOCUMENT UPLOADED

- If 6 days pass and required documents are not uploaded and verified in time, purchase order product enters a cancelled state. This will still show on the Vouchers view for the club admin, with the usage tab showing with no product

| Barker Aquatic Swim Club |                                                                               |                               |                                                           |
|--------------------------|-------------------------------------------------------------------------------|-------------------------------|-----------------------------------------------------------|
|                          | <ul> <li>Vouchers</li> </ul>                                                  |                               | Entry 🖻 🔕                                                 |
|                          | Status 🍖                                                                      | Programs 🕏                    | Details 📰 Docs 🖿 Usage 🏔 Help 🛛                           |
|                          | Current Vouchers                                                              | Vouchers Report               | Active Kids Purchases                                     |
|                          | Expiring After 💼 Expiring I                                                   | Before  All                   | Q Search                                                  |
|                          | Q Search                                                                      | Voucher                       | A B C D E F G H I J K L M N O P Q R S T U V W X Y Z 🤣     |
|                          | A B C D E F G H I J K L I                                                     | M N O P Q R S T U V W X Y Z Ø | Product Name Redemption Refund View No Records to Display |
|                          | Name — Created 🗸                                                              | Expiry - Amount Status        |                                                           |
|                          | Milhouse van Houten<br>Barker Aquato Swim Club<br>Active Kods<br>En 1.11.2020 | 31.1.2021 \$100.00 🗭          |                                                           |

- The incomplete order will show as cancelled under Entity home> Purchases for that member

| © PO# 201110223719 Products                          |                  |             |
|------------------------------------------------------|------------------|-------------|
| Q Search                                             | Msg +            | Purchases 册 |
| ABCDEFGHIJKLMN                                       | OPQRSTUV         | w x y z ⊘   |
| Product Name                                         | Unit Qty         | Line        |
| Test membership Voucher \$100<br>Milhouse van Houten | \$49.74 1        | \$49.74     |
|                                                      | Deductions       | \$0.74      |
|                                                      | Total inc. GST * | \$49.00     |
| * represents transfer entitlement after deductions   |                  |             |
| Items per page: 10                                   | ▼ 1-1 of 1  <    | < > >       |

| PO# 201110223719 Products                                                          |                      |                      |  |  |  |  |
|------------------------------------------------------------------------------------|----------------------|----------------------|--|--|--|--|
| Purchase Order has been Cancelled                                                  |                      |                      |  |  |  |  |
| Q Search                                                                           |                      |                      |  |  |  |  |
| ProductName                                                                        | exGST Qty            | incGST               |  |  |  |  |
| Test membership Voucher \$100<br>R Barker Aquatic Swim Club<br>Milhouse van Houten | \$95.23 1<br>\$49.74 | \$99.48 ¥<br>\$49.74 |  |  |  |  |
| Grand Total                                                                        | 1                    | \$99.48              |  |  |  |  |
| GST Component                                                                      |                      | \$4.25               |  |  |  |  |
| Transaction Fee*                                                                   |                      | \$1.41               |  |  |  |  |
| Total Redeemed Vouchers                                                            |                      | <i>∳</i> -\$99.48    |  |  |  |  |
| Total Payable <sup>^</sup>                                                         |                      | \$0.00               |  |  |  |  |
| * included in total<br>^ after voucher redemption                                  |                      |                      |  |  |  |  |

- The voucher is not redeemed, but will require <u>Support@swimming.org.au</u> to remove the code from the members profile to re-use at the checkout

## **IF DOCUMENT IS UPLOADED**

Barker Aquatic Swim Club Ocuments Entity 🖹 📎 How to edit bank details for stripe v2 (5).pdf Participant 🗎 Descendant 💼 Q Search Category Status All -Download 🛓 Verify 🗸 Edit 🕼 A B C D E F G H I J K L M N O P Q R S T U V W X Y Z 🤣 
 A B C D E F G H I J K L M N O P Q R S T U V W X Y 2 €

 Document Type
 UpL √
 Ep. - States - 

 Safe Sport Certificate
 17.11.2020
 N/A
 0°0

 Safe Sport Certificate
 17.11.2020
 N/A
 0°0

 Safe Sport Certificate
 0.11.2020
 N/A
 0°0

 Safe Sport Certificate
 0.11.2020
 N/A
 0°0

 Membership ElipShifty Approval mas.boowlegbuemeng on au
 29.9.2020
 N/A
 0°0

 COVID19 Training mes.boowlegbuemeng on au
 24.9.2020
 21.3.2022
 0°0 °

 COVID19 Training mes.boowlegbuemeng on au
 9.9.2020
 11.9.2020
 0°0

 COVID19 Training mes.boowlegbuemeng on au
 9.9.2020
 11.9.2020
 0°0

 COVID19 Training mes.boowlegbuemeng on au
 9.9.2020
 11.9.2020
 0°0
 Home # Membership 🖽 Library 🖺 Milhouse van Houter Document Cate Certificate Safe Sport certificate Is Medical Type ated Type 
 max.bornels@himmig.org.ac
 9.9.2020
 11.9.2020
 0

 max.bornels@himmig.org.ac
 9.9.2020
 12.9.2020
 0
 0

 First Aid Certificate
 4.9.2020
 30.6.2021
 0
 0

 An Introduction to Autism Spectrum...
 4.9.2020
 30.6.2021
 0
 0
 0.59 MB

Birth Certificate 4.9.2020 N/A 👁

Items per page: 10 - ▼ 1 - 10 of 37 | < < > >|

Club admin navigates to Entity Home > Documents and finds the correct doc to approve. \_ Click verify to confirm approval

Once verified, Navigate to Approvals > Purchases to check the Purchase Order. This will drop \_ out after a few minutes

Mara Brownlee 17.11.2020

Verification Expiry Requires Verification

Is Approved Is Visible Is Expired

N/A

| urchases Requiring / | Approval                |             | Purchas                                                   | e Order Details                                                                                                    |                                                                                                    |                                               |
|----------------------|-------------------------|-------------|-----------------------------------------------------------|----------------------------------------------------------------------------------------------------|----------------------------------------------------------------------------------------------------|-----------------------------------------------|
| Search               |                         |             | Impersonati                                               | on Links                                                                                                    |                                                                                                    |                                               |
| RCDEEGHI             |                         | V W X Y 7 0 | Furchas                                                   | e older 👜                                                                                                    |                                                                                                    |                                               |
|                      | on can be reader of the |             | Created Dat                                               | -                                                                                                    | Payment Date                                                                                                    |                                               |
| Participant —        | Purchase Date 🗸         | Expiry      | 17.11.202                                                 | 0                                                                                                    | 17.11.2020                                                                                                    |                                               |
| Mara Brownlee        | 17.11.2020              | 7d          | Total Inc GS                                              | т                                                                                                    |                                                                                                    |                                               |
| (4 - 19)             |                         |             | \$99.48 AI                                                | ID                                                                                                    |                                                                                                    |                                               |
|                      |                         |             | Payment wi<br>product(s) v<br>If any item o<br>Purchaser. | roducts purchased from Bar<br>hase Order have been approt<br>be processed once all approvals<br>All approvals need to be provided v<br>ill be cancelled.<br>In this Purchase Order is time sensi<br>mbership Voucher \$10 | Ker Aquatic Swim Club as p<br>ved.<br>we been provided from Cluba with<br>ithin 6 days of the purchase, other<br>tive (e.g. an Event Race Entry), plea<br>10 Requirements | a product<br>wise unapproved<br>se notify the |
|                      |                         |             | Product Ass                                               | ignee                                                                                                    |                                                                                                    |                                               |
|                      |                         |             | Milhouse                                                  | van Houten                                                                                                    |                                                                                                    | Approved                                      |
|                      |                         |             | Docume                                                    | at Requirement                                                                                                    | Verified                                                                                                    | Valid                                         |
|                      |                         |             |                                                           | Certificate                                                                                                    |                                                                                                    | 0                                             |

- The completed purchase order also shows under Entity home > Purchases

| <b>Q</b> Search                                      | Msg +                | Purchases 册      |
|------------------------------------------------------|----------------------|------------------|
| ABCDEFGHIJKLMI                                       | NOPQRSTU             | / w x y z Ø      |
| Product Name                                         | Unit Qty             | Line             |
| Test membership Voucher \$100<br>Milhouse van Houten | \$49.74 1            | \$49.74 <b>D</b> |
|                                                      | Deductions           | \$0.74           |
|                                                      | Total inc. GST *     | \$49.00          |
| * represents transfer entitlement after deductions   | 8                    |                  |
| Items per page: 10                                   |                      | < > >1           |
| Related Transactions                                 |                      | Date             |
| Nil_Amount_Payment_5ee0b8a8-9774-/                   | 413a-bd67-97e53ccc58 | 77 17.11.2020    |

- Navigate to the Voucher details page, the 'redeem' and 'Approve' button will now appear. To redeem the voucher with Service NSW, select Redeem. If you can release funds from your club bank account, select Approve.

| chers                                                                                                    |                        |                 |                                                                                  |                                                       | Entity |
|----------------------------------------------------------------------------------------------------|------------------------|-----------------|----------------------------------------------------------------------------------|-------------------------------------------------------|--------|
| Status 🛷                                                                                                    | Prog                   | rams 🛛          | Details 🔳 🛛 Doct                                                                 | s 💾 Usage 🚔                                           | Help 🛛 |
| rrent Vouchers                                                                                                    |                        | Vouchers Report | Active Kids                                                                      |                                                       |        |
| biring After 🖻 Expir                                                                                                    | ing Before             | ther State      | Approve 🗸                                                                        | Redeem 🖸                                              | Edit 🕼 |
| Search                                                                                                    |                        | Voucher         | Participant Name<br>Milhouse van Houten                                          | Participant Birthdate<br>1.1.2004                     |        |
| BCDEFGHIJK                                                                                                    | LMNOPQRST              | U V W X Y Z Ø   | Voucher Type                                                                     |                                                       |        |
| lame — Created 🗸                                                                                                    | Expiry -               | Amount Status   | Active Klus                                                                      |                                                       |        |
| Milhouse van Houten<br>■ Barker Aquatic Swim Club<br>▶ Active Kids<br>■ 17:11:2020                                                                | 31.1.2021              | \$100.00 🗭      | Published Date 17.11.2020 Voucher Name                                           |                                                       |        |
|                                                                                                    |                        |                 |                                                                                  |                                                       |        |
| isa Simpson<br>Barker Aquatic Swim Club                                                                                                    | 31.1.2021              | \$100.00 🖾 🗖    | Active Kids<br>Voucher Code                                                      | Voucher PIN                                           |        |
| isa Simpson<br>Barker Aquatic Swim Club<br>∳ Active Kida<br>∯ 6.11.2020<br>VelSon Muntz<br>Barker Aquatic Swim Club<br>∳ Active Kida<br>1.59.2020 | 31.1.2021<br>13.1.2021 | \$100.00 ₪<br>© | Active Kids<br>Voucher Code<br>5450768545424160<br>Dollar Amount<br>\$100.00 AUD | Voucher PIN<br>0101<br>Remaining Amount<br>\$0.00 AUD |        |

| Rec            | leem Voucher         | ×                   |        |
|----------------|----------------------|---------------------|--------|
| 4.00.00        |                      | a usushar?          |        |
| Are y<br>Activ | e Kids               | s voucher?          | Docs 🖿 |
| \$99.4         | 48 will be redeemed. |                     |        |
| e ×            | Cancel               | Continue 🗸          | F      |
| _              | Voucher              | Participant Name    |        |
|                |                      | Milhouse van Houten |        |

- NB. Stripe charges a 1.5% fee to any approvals- this is total is provided + referenced under the Voucher Program Ts & Cs

|   | Approve Voucher                                                                 | :   |
|---|---------------------------------------------------------------------------------|-----|
|   | Are you sure you want to approve this voucher?                                  | Do  |
|   | After approval, \$100.99 will be debited from your entity's Connect<br>Account. |     |
| ē | × Cancel Continue ✓                                                             |     |
| 1 | Voucher M<br>Milhouse van Hou                                                   | ten |

- Reference number will indicate the redemption has been received by Service NSW, clearance date will show when funds have left the bank account